×

# Lektion 4 - NAS im Alltag nutzen & dauerhaft betreiben

Open-Source-Dokumentation von Olaf-Droste-Products

Lizenz: CC BY-SA 4.0 - https://Olaf-Droste-Products.net

# Lektion 4 - NAS im Alltag nutzen & dauerhaft betreiben

In dieser Lektion bekommst du Tipps zur dauerhaften Nutzung deines Raspberry-Pi-NAS: Wie verhält sich das System im Alltag, was solltest du beachten – und wie bleibt dein Setup stabil?

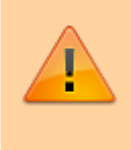

×

 Ziel: Das NAS-System dauerhaft verfügbar machen und sicher betreiben [] Für kleine Netzwerke, private Backups, zentrale Dateifreigaben

# **Der Raspberry Pi als Dauerläufer**

- Du kannst den Raspberry Pi rund um die Uhr laufen lassen Stromverbrauch ist sehr gering (ca. 3 W).
- Im Dauerbetrieb solltest du ein stabiles Netzteil verwenden (z. B. 5V/3A).
- Netzwerkverbindung möglichst per LAN schneller und zuverlässiger.

### **Neustart und Autostart prüfen**

Teste, ob dein USB-Stick automatisch gemountet und Samba gestartet wird:

sudo reboot

Nach dem Neustart:

ls /media/usb

→ Wenn der Ordner erreichbar ist, funktioniert `fstab` korrekt. Jetzt testen, ob auch Samba erreichbar ist:

smbclient -L localhost -U pi

 $\rightarrow$  Du wirst nach dem Passwort gefragt  $\rightarrow$  dann siehst du die Freigaben.

#### **Weitere sinnvolle Einstellungen**

```
• Passwort ändern (Samba):
```

sudo smbpasswd pi

#### • Zusätzliche Freigabe anlegen:

→ Einfach weiteren Block in `smb.conf` hinzufügen.

#### • Status prüfen:

sudo systemctl status smbd

#### • Netzwerkname ändern:

sudo hostnamectl set-hostname mein-nas

## Zugriff von Android & iOS

**Android:** Verwende z. B. **CX File Explorer** oder **FE File Explorer iOS:** In der Dateien-App unter "Server verbinden"  $\rightarrow$  `smb:raspberrypi.local/share` ==== Optional: Freigabe absichern (ohne Gästezugang) ===== Wenn du willst, dass nur registrierte Benutzer Zugriff haben, ändere in der Datei `/etc/samba/smb.conf`: <code ini> Guest ok = no Public = no </code>  $\rightarrow$  Danach muss man sich mit Benutzername & Passwort anmelden. ===== [] Automatische Backups & Synchronisierung (optional) ===== \* Mit `rsync` kannst du automatische Sicherungen auf das NAS senden \* Mit `Syncthing` kannst du Daten zwischen Geräten synchronisieren \* Mehr dazu in separaten Mini-Kursen auf https://droste.wiki ===== [] Zusammenfassung ===== \* Dein Raspberry Pi NAS ist einsatzbereit und über das Netzwerk erreichbar \* Der USB-Stick wird automatisch gemountet \* Samba läuft dauerhaft \* Zugriff von Windows, macOS, Linux, Android und iOS möglich ===== [] Ausblick ===== \* Weitere Mini-Kurse: \*  $\blacktriangle$  Nextcloud auf dem Pi \* [] Pi als Backup-Ziel \* [] Syncthing im Heimnetz \* [] Externer Zugriff per VPN ===== [] Weiterführende Links ===== \* Community: Intelligenz der Zukunft \* Alle Mini-Kurse & PDFs im Überblick —-

**droste.wiki - Technische Mini-Kurse zum Selbermachen** [] Olaf Droste Products · Immermannstr. 31 · 44147 Dortmund